# โรงพยาบาลมวกเหล็ก จ. สระบุรี

| ระเบียบปฏิบัติงาน      | <b>เรื่อง</b> : การซ่อมบำรุงรักษ | าเชิงป้องกันเครื่องค | อมพิวเตอร์        |           |
|------------------------|----------------------------------|----------------------|-------------------|-----------|
| รหัสเอกสาร : P-MIS-004 | <b>เริ่มใช้ :</b> 1 ธ.ค. 2554    | พิมพ์ครั้งที่ :1     | แก้ไขครั้งที่ : - | หน้า : 11 |

## ระเบียบปฏิบัติเรื่อง การซ่อมบำรุงรักษาเชิงป้องกันเครื่องคอมพิวเตอร์

| ผู้รับผิดชอบ |                             | ลงชื่อ | วัน เดือน ปี |
|--------------|-----------------------------|--------|--------------|
| จัดทำโดย     | นาย รังสรรค์ โสพึ่งไทย      |        | 27 พ.ย.2554  |
| ทบทวนโดย     | นางสาวกาญจนา พุทธรักษา      |        | 29 พ.ย.2554  |
| อนุมัติโดย   | แพทย์หญิงศิรดา ภูริวัฒนพงศ์ |        | 30 พ.ย.2554  |

บันทึกการแก้ไข

| ฉบับที่ | วันที่มีผลบังคับใช้ | สถานะเอกสาร |
|---------|---------------------|-------------|
| 1       | 30 พ.ย.2554         | บังคับใช้   |
|         |                     |             |
|         |                     |             |

| สำเนาฉบับที่ : |        |           |
|----------------|--------|-----------|
| เอกสารฉบับ     | ควบคุม | ไม่ควบคุม |

| โรงพยาบาลมวกเหล็ก                                             | หน้า : 1/11                                     |
|---------------------------------------------------------------|-------------------------------------------------|
| <b>ระเบียบปฏิบัติเลขที่ :</b> P-MIS-004                       | ฉบับที่ :1                                      |
| <b>เรื่อง:</b> การซ่อมบำรุงรักษาเชิงป้องกันเครื่องคอมพิวเตอร์ | <b>วันที่ :</b> 27 พ.ย.2554                     |
| <b>แผนก :</b> ศูนย์ข้อมูล                                     | แผนกที่เกี่ยวข้อง : ทุกหน่วยงาน                 |
| <b>ผู้จัดทำ :</b> นาย รังสรรค์ โสพึ่งไทย                      | <b>ผู้อนุมัติ :</b> แพทย์หญิงศิรดา ภูริวัฒนพงศ์ |

### การซ่อมบำรุงรักษาเชิงป้องกันเครื่องคอมพิวเตอร์

### 1.วัตถุประสงค์

ระเบียบปฏิบัติฉบับนี้จัดทำขึ้นเพื่อให้เกิดประสิทธิภาพในการบำรุงรักษาเครื่องคอมพิวเตอร์ ให้มีความ พร้อมใช้งานอย่างต่อเนื่องทั้งในภาวะปกติและภาวะฉุกเฉิน

### 2. ขอบข่าย

ระเบียบปฏิบัตินี้ใช้สำหรับทุกหน่วยงานในโรงพยาบาลมวกเหล็กที่มีคอมพิวเตอร์ใช้งาน

### คำนิยามศัพท์ (ถ้ามี)

**การบำรุงรักษาเชิงป้องกันเครื่องคอมพิวเตอร์** หมายถึง การบำรุง ดูแล รักษา ป้องกัน เครื่อง คอมพิวเตอร์ให้มีสภาพพร้อมใช้งานได้ทันที

**ความพร้อมใช้** หมายถึง เครื่องคอมพิวเตอร์สามารถใช้งานได้อย่างเต็มประสิทธิภาพ และสามารถ ให้บริการอย่างทันที

### 4. เอกสารอ้างอิง

### 5. นโยบาย

ทุกหน่วยงานในโรงพยาบาลมวกเหล็กต้องมีกระบวนการบำรุงรักษาคอมพิวเตอร์อย่างเหมาะสม เพื่อให้ พร้อมใช้งานทำหน้าที่ได้เป็นปกติ เอื้อประโยชน์ต่อระบบการดูแลผู้ป่วยและระบบสนับสนุนบริการ ภายใต้ ระบบการบริหารจัดการ การควบคุมตรวจสอบที่มีประสิทธิภาพของคณะกรรมการสารสนเทศของโรงพยาบาล

### ความรับผิดชอบ

5.1 การส่งซ่อม เป็นหน้าที่ความรับผิดชอบหน่วยงาน

5.2 การบำรุงรักษาประจำวัน เป็นหน้าที่ความรับผิดชอบของหน่วยงาน

5.3 การสแกนไวรัสและการอัตเดตแสกนไวรัส เป็นหน้าที่ความรับผิดชอบของเจ้าหน้าที่ปฏิบัติงาน

5.4 การซ่อมเครื่องคอมพิวเตอร์และอุปกรณ์ต่อพ่วงเป็นหน้าที่ความรับผิดชอบของนักวิชาการ คอมพิวเตอร์/ศูนย์ข้อมูล

| ระเบียบปฏิบัติเลขที่ : P-MIS-004                             | หน้า : 2/11 |
|--------------------------------------------------------------|-------------|
| <b>เรื่อง:</b> การซ่อมบำรงรักษาเชิงป้องกันเครื่องคอมพิวเตอร์ |             |

### 7. วิธีปฏิบัติ

#### " 7.1 กรณีเครื่องคอมพิวเตอร์เกิดปัญหาผู้ใช้ไม่สามารถแก้ไขปัญหาเองได้ (การส่งซ่อม)

### 7.1.1 การส่งซ่อมออนไลน์

1. หน่วยงานหรือผู้ใช้ส่งใบส่งซ่อมหรือแจ้งส่งซ่อมเครื่องคอมพิวเตอร์ออนไลน์โดยเปิดโปรแกรม

แจ้งซ่อมออนไลน์

2.. click ที่ปุ่มแจ้งซ่อม

|                                                                                      | และสารกรับกลม สะคาม 🗶                                     |
|--------------------------------------------------------------------------------------|-----------------------------------------------------------|
| โปรแกรมปริเกรระบบงาหป่ารุงรักษาในโรงพยาบาล                                           | andim                                                     |
|                                                                                      | I toinin                                                  |
| 1                                                                                    | 2 Belevater<br>1 Afritagefries                            |
| funder<br>rechnologener<br>mationschingene economiser<br>tim 200 officielite 200,088 | 7. ranwi Miconellazing ;     8. ranwi Miconellazing ;     |
| V                                                                                    | 3 - tananakan juu     3 - tananakan juu     3 - tananakan |
|                                                                                      | In effectants                                             |
|                                                                                      | k z                                                       |

 ระบุหน่วยงานเพื่อแจ้งซ่อม และกรอกรายละเอียดประเภทที่ส่งซ่อมข้อมูลเครื่องและบันทึก อาการที่ส่งซ่อม

| <u>ข้อมูลแจ้งช่อม</u>           | <ul> <li>แล้งหน่วยช่อม</li> <li>เครื่องมือแพทย์</li> <li>ซ่อมปารุงทั่วไป</li> <li>ซ่อมคอมพิวเตอร์</li> </ul> |            |    |
|---------------------------------|----------------------------------------------------------------------------------------------------|------------|----|
| <u>บัน่พึกแจ้งช่อม :</u>        |                                                                                                    |            |    |
| <u>แจ้งช่อมครุภัณฑ์</u>         |                                                                                                    |            |    |
| ID ครุภัณฑ์ :                   |                                                                                                    |            | ēt |
| ยี่ห้อ/รุ่น/ขนาด :              |                                                                                                    |            |    |
| หมายเลขครุภัณฑ์ :               |                                                                                                    |            |    |
| Serial No.:                     |                                                                                                    |            |    |
| ID CAL                          |                                                                                                    |            |    |
| <u>อาการชำรุก /ผู้แจ้ง /หน่</u> | อยงาน                                                                                                    |            |    |
| อาการ/สาเหตุ :                  |                                                                                                    |            |    |
| ผู้แจ้งช่อม.:                   |                                                                                                    | เบอร์โทร.: |    |
| หน่วยงาน :                      |                                                                                                    |            | ~  |

| ระเบียบปฏิบัติเลขที่ : P-MIS-004                              | <b>หน้า :</b> 3/11 |
|---------------------------------------------------------------|--------------------|
| <b>เรื่อง:</b> การซ่อมบำรุงรักษาเชิงป้องกันเครื่องคอมพิวเตอร์ |                    |

 หากผู้ใช้งานไม่ทราบว่า Id ของครุภัณฑ์ให้ใช้ปุ่มค้นหาและให้ใส่ตัวย่อของหน่วยงาน หากไม่ทราบ จะมีอยู่ในเมนู 11.รหัสหน่วยงาน

| ไส่ค่าพารามิเดอร์ 🛛 🛛 🔀      |
|------------------------------|
| ค้นด้วยรหัสหน่วยงาน เช่น 101 |
|                              |
| ตกลง ยกเลิก                  |

จากนั้นจะโชว์รายการครุภัณฑ์ที่มีอยู่ในหน่วยงานนั้น

|          | 1782 |                                                                                                    | เปลตัก                                  | ทำด้วยสแตนเลสยี่ห้อ MYLIF    | EMR - งานอุบัติเหตุลุกเลิน |
|----------|------|----------------------------------------------------------------------------------------------------|-----------------------------------------|------------------------------|----------------------------|
| "        | 1769 | 3920-0005-1201/5                                                                                                    | รถเข็นสำหรับใส่ของทำด้วยสแตนเลส         | ใส่เครื่อง MONITER           | EMR - งานอุบัติเหตุลุกเลิน |
|          | 1493 | 3920-005-1201/4                                                                                                    | รถเข็น                                  | สำหรับใส่ของทำด้วยสแตนเล     | EMR - งานอุบัติเหตุลุกเลิน |
|          | 1494 | 3920-005-1201/5                                                                                                    | รถเข็น                                  | สำหรับใส่ของทำด้วยสแตนเะ     | EMR - งานอุบัติเหตุลุกเลิน |
|          | 1301 | 4120-001-0005/13                                                                                                    | เครื่องปรับอากาศ                        | ยี่ห้อ MISUBISHI รุ่น SRK/C1 | EMR - งานอุบัติเหตุลุกเลิน |
| "        | 1293 | 4120-001-0005/6                                                                                                    | เครื่องปรับอากาศ                        | ยี่ห้อ CENTRAL AIR ขนาด 1:   | EMR - งานอุบัติเหตุลุกเลิน |
|          | 1406 | 4120-001-0008/11                                                                                                    | เครื่องปรับอากาศ                        | ยี่ห้อ SAIJO DANKI ขนาด 25   | EMR - งานอุบัติเหตุฉุกเฉิน |
|          | 1402 | 4120-001-0008/8                                                                                                    | เครื่องปรับอากาศ                        | ยี่ห้อ STAR AIR รุ่น AR-255F | EMR - งานอุบัติเหตุลุกเลิน |
|          | 1131 | 4140-001-0004/13                                                                                                    | พัดลมโคจร                               | ยี่ห้อ MISUBICHI             | EMR - งานอุบัติเหตุลุกเลิน |
| "        | 1132 | 4140-001-0004/14                                                                                                    | พัดลมโคจร                               | ยี่ห้อ MISUBICHI             | EMR - งานอุบัติเหตุลุกเลิน |
|          | 1133 | 4140-001-0004/15                                                                                                    | พัดลมโคจร                               | ยี่ห้อ MISUBICHI             | EMR - งานอุบัติเหตุฉุกเฉิน |
|          | 1135 | 4140-001-0004/16                                                                                                    | พัดลมโคจร                               | ยี่ห้อ MISUBICHI             | EMR - งานอุบัติเหตุลุกเลิน |
| "        | 1137 | 4140-001-0004/17                                                                                                    | พัดลมโคจร                               | ยี่ห้อ MISUBICHI             | EMR - งานอุบัติเหตุลุกเลิน |
| "        | 1138 | 4140-001-0004/18                                                                                                    | พัดลมโคจร                               | ยี่ห้อ MISUBICHI             | EMR - งานอุบัติเหตุลุกเลิน |
|          | 1140 | 4140-001-0004/19                                                                                                    | พัดลมโคจร                               | ยี่ห้อ MISUBICHI             | EMR - งานอุบัติเหตุลุกเลิน |
|          | 1141 | 4140-001-0004/20                                                                                                    | พัดลมโคจร                               | ยี่ห้อ MISUBICHI             | EMR - งานอุบัติเหตุลุกเลิน |
| "        | 1142 | 4140-001-0004/21                                                                                                    | พัดลมโคจร                               | ยี่ห้อ MISUBICHI             | EMR - งานอุบัติเหตุลุกเลิน |
|          | 1145 | 4140-001-0004/22                                                                                                    | พัดลมโคจร                               | ยี่ห้อ HATARI                | EMR - งานอุบัติเหตุลุกเลิน |
|          | 1216 | 4140-001-0007/8                                                                                                    | พัดลมติดผนัง                            | ยี่ห้อ MISUBICHI             | EMR - งานอุบัติเหตุลุกเลิน |
|          | 1317 | 5815-001-0001/2                                                                                                    | โทรสารชนิดมีโทรศัพท์                    | ยี่ห้อ PANASONIC รุ่น KX - F | EMR - งานอุบัติเหตุลุกเลิน |
|          | 1951 | 6120-003-0001/005                                                                                                    | เครื่องสำรองไฟ                          |                              | EMR - งานอุบัติเหตุฉุกเฉิน |
|          | 1749 | 6515-026-1002/1                                                                                                    | เครื่องวัดความอื่มตัวของออกซิเจนในเลือด | ยี่ห้อ NINON รุ่น 9500 OXIMI | EMR - งานอุบัติเหตุฉุกเฉิน |
|          | 1751 | 6515-026-1002/3                                                                                                    | เครื่องวัดความอื่มตัวของออกซิเจนในเลือด | ยี่ห้อ PENLON รุ่น PM 50ผลิต | EMR - งานอุบัติเหตุลุกเลิน |
| <u> </u> | 1686 | 6515-027-1001/2                                                                                                    | เครื่องตรวจคลื่นไฟฟ้าหัวใจ              | ยี่ห้อ G-80                  | EMR - งานอุบัติเหตุลุกเล้น |
| <u> </u> | 1791 | 6515-027-2002/2                                                                                                    | เครื่องติดตามการทำงานของหัวใจ           | <b>şu</b> DASH 2500          | EMR - งานอุบัติเหตุฉุกเฉิน |
|          | 1780 | 6515-027-2005/1                                                                                                    | เครื่อง Monitor                         | ยี่ห้อ HP VIRIDIA M3         | EMR - งานอุบัติเหตุฉุกเฉิน |
|          | 1714 | 6515-027-3002/1                                                                                                    | เครื่องกระตุกหัวใจ                      | แบบมีจอภาพและเครื่องบันที    | EMR - งานอุบัติเหตุลุกเลิน |
| <u> </u> | 1715 | 6515-027-3002/2                                                                                                    | เครื่องกระตุกหัวใจ                      | แบบมีจอภาพและยี่ห้อ PHILI    | EMR - งานอุบัติเหตุลุกเล้น |
| <u> </u> | 1799 | 6515-029-0101/1                                                                                                    | เครื่องวัดความดัน                       | แบบอัตโนมัติรุ่น อีเอส เอช   | EMR - งานอุบัติเหตุฉุกเฉิน |
|          | 1831 | 6515-035-0001/4                                                                                                    | เครื่องซัคชั่น                          | ยี่ห้อ AMI HIGH SUCTION รุ่า | EMR - งานอุบัติเหตุลุกเลิน |
| -        | 1682 | 6515-035-0201/1                                                                                                    | เครื่องจี้ด้วยไฟฟ้า                     | ยี่ห้อ SUPER FRIEATOR ขนา    | EMR - งานอุบัติเหตุลุกเล้น |
| <u> </u> | 1801 | 6515-037-0001/8                                                                                                    | เครื่องซัคชั้น                          | รุ่น ID XUC HIGTH SUCTIOI    | EMR - งานอุบัติเหตุลุกเล้น |
| <u> </u> | 1764 | 6515-038-0001/2                                                                                                    | รถเข็นเครื่อง EKG                       | ทำด้วยสแตนเลส                | EMR - งานอุบัติเหตุฉุกเฉิน |
| -        | 1687 | 6515-042-0001/2                                                                                                    | เครื่องตัดเมือกไฟฟ้า                    | ยี่ห้อ มาติน                 | EMR - งานอุบัติเหตุลุกเฉิน |
| "        | 1689 | 6515-056-0001/2                                                                                                    | เครื่องมือช่วยหายใจชนิดใช้มือบับ        | สำหรับผู้ใหญ่                | EMR - งานอุบัติเหตุลุกเลิน |
|          |      | and a second second sec |                                         |                              |                            |

| ระเบียบปฏิบัติเลขที่ : P-MIS-004                              | หน้า : 4/11 |
|---------------------------------------------------------------|-------------|
| <b>เรื่อง:</b> การซ่อมบำรุงรักษาเชิงป้องกันเครื่องคอมพิวเตอร์ |             |

4. บันทึกเพื่อยืนยันการส่งซ่อม

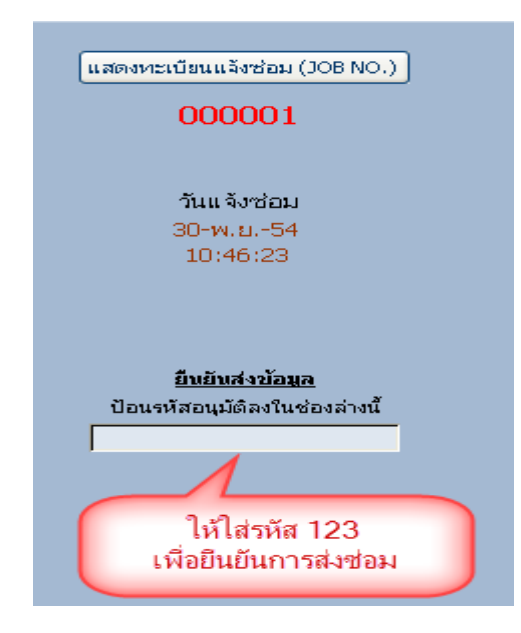

ในส่วนนี้จะเป็นการยืนยันการส่งซ่อมให้ใส่รหัส 123 แล้วกด enter จะมีข้อความขึ้นว่ายืนยันการส่งซ่อมการส่ง ซ่อมแล้ว แปลว่าการส่งซ่อมเสร็จสิ้น

5. มีการตรวจเช็ดเครื่องคอมพิวเตอร์และสอบถามอาการหรือปัญหาที่เกิดขึ้นจากผู้ใช้หรือ

หน่วยงาน

6. ตรวจเช็ดเครื่องด้วยการแสกนไวรัส และดำเนินการตรวจเช็ดอุปกรณ์ตามลำดับ

มีการสำรองข้อมูลในกรณีที่ต้องมีฟอร์แมตเครื่อง โดยทางศูนย์ข้อมูลจำทำการสำรองข้อมูล
 เดิมไว้ 1 เดือน นับจากวันที่เก็บข้อมูล

8. ทางศูนย์ข้อมูลประกันเวลาในส่วนของการส่งซ่อมเครื่องคอมพิวเตอร์ไม่เกิน 24 ชั่วโมง(ใน กรณีที่ต้องมีการจัดซื้ออะไหล่ทดแทนทางศูนย์ข้อมูลจะมีเครื่องสำรองให้หน่วยงานสำรองใช้)

9. มีการบันทึกประวัติการซ่อมบ้ำรุงรวมทั้งอะไหล่ที่ทำการเปลี่ยนทดแทนในแบบฟอร์มที่ติด อยู่ข้างตัวเครื่อง

้. 10. มีการรายงานผลให้กับหน่วยงานทราบถึงสาเหตุและวิธีการแก้ไขปัญหาในกรณีที่เกิดปัญหา เดิมขึ้นเพื่อที่หน่วยงานสามารถแก้ไขปัญหาเบื้องต้นได้ในครั้งต่อไป

| ระเบียบปฏิบัติเลขที่ : P-MIS-004                             | <b>หน้า :</b> 5/11 |
|--------------------------------------------------------------|--------------------|
| <b>เรื่อง:</b> การซ่อมบำรงรักษาเชิงป้องกันเครื่องคอมพิวเตอร์ |                    |

7.1.2 การแจ้งซ่อมที่ไม่ออนไลน์

1. เจ้าหน้าที่ศูนย์ข้อมูลรับแจ้งจากหน่วยงาน

- 2. หน่วยงานกรอกข้อมูลรายละเอียดในแบบฟอร์มแจ้งซ่อมครุภัณฑ์คอมพิวเตอร์
- 3. ศูนย์ข้อมูลตรวจดูหน้ำงานที่หน่วยงาน พิจารณาความเร่งด่วน
- 4. ซ่อมได้ภายใน 5 นาที แจ้งหน่วยงานพร้อมชี้แจงข้อผิดพลาดทางคอมพิวเตอร์ให้หน่วยงาน

ทราบ

5. หากซ่อมไม่ได้ภายใน 5 นาที ศูนย์ข้อมูลนำเครื่องสำรองทดแทนและนำเครื่องที่ชำรุดกลับมา ตรวจเช็คทีศูนย์ข้อมูล

6. หากดำเนินการซ่อมได้เอง/ส่งซ่อม แจ้งหน่วยงานทราบ

7. ส่งกลับคืนหน่วยงานและบันทึกลงในใบแจ้งซ่อมเพื่อปิดงาน

### 7.2 การบำรุงรักษาประจำวัน

7.2.1 **หน้าจอ** ควรเช็ดหน้าจอควรมีการเช็ดด้วยน้ำยาสำหรับทำความสะอาดหน้าจอ อย่างน้อย สัปดาห์ละหนึ่งครั้ง ห้ามฉีดน้ำทำความสะอาดลงบนจอเด็ดขาดเพราะ จะทำให้จอเสื่อสภาพเร็วกว่าปกติ และควร เช็ดให้เบาเนื่องจากจอรุ่นใหม่เป็นจอผลึกคริสตอล หากเช็ดแรงเกิน จะทำให้เกิดจุดสีดำบนจอ หรือที่เรียกว่า Dead pixel หากหน้าจอเปิดไม่ติด ให้ขยับสายไฟบริเวณด้านหลังของจอ เพราะบางครั้งสายอาจจะหลวม

7.2.2 Case ควรเช็ดทำความสะอาดรอบๆ เป็นประจำ

7.2.3 **เครื่องสำรองไฟ** วิธีการทดสอบว่าเครื่องสำรองไฟนั้น สามารถที่จะสำรองไฟได้หรือ ทดสอบโดยการเปิดเครื่องสำรองไฟแล้วถอดปลั๊กเครื่องสำรองไฟออก แล้วดูว่าเครื่องสำรองไฟดับหรือไม่ โดย ปกติเครื่องสำรองไฟสามารถสำรองไฟได้ประมาณ 15 นาที ขึ้นอยู่กับอุปกรณ์ที่เราต่อกับเครื่องสำรองไฟด้วย ต่อ เครื่องพิมพ์ด้วยจะสามารถสำรองไฟประมาณ 10 นาที หากเครื่องสำรองไฟดับทันทีที่ถอดปลั๊กออกให้ดำเนินส่ง ซ่อม

### 7.2.4 เครื่องพิมพ์

- เครื่องพิมพ์ Inkjet สามารถทดสอบว่าหัวฉีดสียังสามารถฉีดสีได้ดีหรือไม่ ทดสอบได้ดังนี้

1. กดปุ่ม Properties

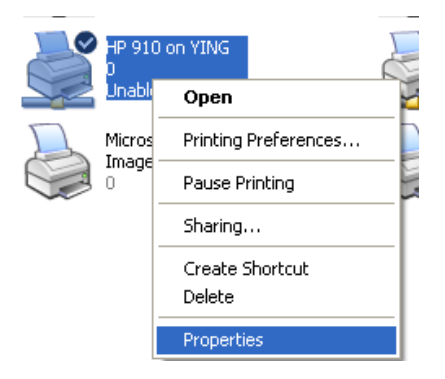

| ระเบียบปฏิบัติเลขที่ : P-MIS-004                                   | หน้า : 6/11 |
|--------------------------------------------------------------------|-------------|
| <b>้เรื่อง</b> • การซ่องเบ้ารงรักษาเชิงป้องกับแตรื่องตองเพิ่าเตอร์ |             |

2. กดปุ่ม printer test แล้วดูว่าหมึกสีออกมาครบทุกสีหรือเปล่า

| 💐 HP 910 on YING Properties          | · · · · · · · · · · · · · · · · · · ·      |  |  |
|--------------------------------------|--------------------------------------------|--|--|
| General Sharing Ports Advan          | ced Color Management Device Settings About |  |  |
| HP 910                               |                                            |  |  |
| Location:                            |                                            |  |  |
| Comment:                             |                                            |  |  |
| Model: HP 910                        |                                            |  |  |
| Features                             |                                            |  |  |
| Color: Yes                           | Paper available:                           |  |  |
| Double-sided: Yes                    | A4                                         |  |  |
| Staple: No                           |                                            |  |  |
| Speed: Unknown                       |                                            |  |  |
| Maximum resolution: 1200 dpi         |                                            |  |  |
|                                      |                                            |  |  |
| Printing Preferences Print Test Page |                                            |  |  |
|                                      | OK Cancel Apply                            |  |  |

- เครื่องพิมพ์ ชนิด Dot matrix
  - 1. ถ้าพิมพ์เอกสารแล้วสีจางลง ให้ตรวจสอบ Refill ของตลับหมึกว่าสีจางหรือแห้ง
  - 2. ถ้า Refill จางหรือแห้งให้ดำเนินการเปลี่ยนตลับหมึก
  - เครื่องพิมพ์ Laser
    - 1. ถ้าพิมพ์เอกสารแล้วสีจางหรือเกิดแถบดำบริเวณแถบกระดาษให้ดำเนินการเปลี่ยนตลับหมึก

### ปัญหาที่พบบ่อยในการใช้เครื่องพิมพ์ที่เป็น Laser คือ

### 1 กระดาษติด

้วิธีการแก้ไข ปิดเครื่องพิมพ์และถอดตลับหมึกพิมพ์ออกก่อนแล้วค่อยๆดึงกระดาษที่ติดออก ห้ามดึงแรง เพราะจะทำให้ลูกยางที่ดึงกระดาษเสียหาย

### 2.สั่งพิมพ์แล้วงานไม่ออก

สาเหตุเกิดจาก การสั่งพิมพ์เอกสารมากเกินไป เนื่องจากเครื่องพิมพ์ในโรงพยาบาลมีหน่วยความจำใน ตัวเครื่องพิมพ์น้อยทำให้ต้องใช้สักครู่ในการสั่งพิมพ์

้วิธีการแก้ไข หากมีคิวที่สั่งพิ้มพ์มากเกิดไปให้สั่งเคลียร์คิวให้เหลือเพียง 4 คิวที่จะใช่พิมพ์

| ระเบียบปฏิบัติเลขที่ : P-MIS-004                              | <b>หน้า :</b> 7/11 |
|---------------------------------------------------------------|--------------------|
| <b>เรื่อง:</b> การซ่อมบำรุงรักษาเชิงป้องกันเครื่องคอมพิวเตอร์ |                    |

### 7.2.5 สแกนไวรัสและการอัพเดตแสกนไวรัส

7.2.5.1 ตรวจสอบว่าโปรแกรมป้องกันไวรัสยังทำงานตามปกติและมีการปรับปรุง ฐานข้อมูลไวรัส (Virus Definition) หรือไม่ ต้องทำการตรวจสอบอย่างน้อยวันละ 1 ครั้ง หากพบว่าทำงาน ผิดปกติ ให้รีบแจ้งเจ้าหน้าที่ศูนย์คอมพิวเตอร์เพื่อดำเนินการแก้ไขโดยทันที หากหน่วยงานใดใช้งานโปรแกรม HosXP สามารถตรวจเช็คสถานการณ์อัพเกรดสถานะของโปรแกรมสแกนไวรัสได้โดยเข้าที่เมนู Show online User

7.2.5.2 หากเครื่องของผู้ใช้งานยังไม่มีโปรแกรม ตรวจสอบไวรัส หรือ พบ Virus กรณี พบ Virus แต่โปรแกรม Anti Virus ไม่สามารถกำจัดได้ ให้รีบแจ้งศูนย์ข้อมูลทันที

### ขั้นตอนการสแกนไวรัสของหน่วยงาน

1. การแสกนไวรัสสามารถทำได้โดย คลิกขวาที่ไดรฟ์ที่ต้องการแสกนดังรูปภาพ

| Files Stored on This Computer  |                                                        |                                     |
|--------------------------------|--------------------------------------------------------|-------------------------------------|
| Shared Documents               | rhany's Documents                                      |                                     |
| Hard Disk Drives               |                                                        |                                     |
| incel Dick (C:)                | Open<br>Eukre                                          | <b>Open</b><br>Explore              |
| Devices with Removable Storage | Manage with ACDSee Pro 3<br>Security                   | Manage with ACDSee Pro 3            |
| 0                              | Generation Search Up load using CuteFTP Pro            | Search                              |
| DVD-RAM Drive (D:)             | Sharing and Security D Drive (H:)                      | Upload using CuteFTP Pro            |
|                                | TereCopy                                               | Sharing and Security                |
| Other                          | Oscanes}<br>∰Add to archive                            | 😪 TeraCopy                          |
| <b>^</b>                       | Add to "Archive.ra"                                    | G Scan E:\                          |
| Nero Scout                     | Compress and email Compress to "Archive.rar" and email | Add to archive                      |
| Format                         | Format                                                 | Add to "Archive.rar"                |
| Scanners and Cameras           | Copy                                                   | Compress and email                  |
|                                | Create Shortcut                                        | Compress to "Archive.rar" and email |
| USB Video Device Rename        | Rename                                                 | Eormat                              |
| Properties                     |                                                        |                                     |
|                                |                                                        | Сору                                |
|                                |                                                        | Create Shortcut                     |
|                                |                                                        | Rename                              |
|                                |                                                        |                                     |
|                                |                                                        | Properties                          |

| ระเบียบปฏิบัติเลขที่ : P-MIS-004                             | <b>หน้า :</b> 8/11 |
|--------------------------------------------------------------|--------------------|
| <b>เรื่อง:</b> การซ่อมบำรงรักษาเชิงป้องกันเครื่องคอมพิวเตอร์ |                    |

จากนั้นจะเข้าสู่โปรแกรม Antivirus

| intersection in the second second |                                                                                                    |
|-----------------------------------|----------------------------------------------------------------------------------------------------|
| "E:\"<br>0%                       | / Scan running 📕 Stop 🚹 Pause 🕨 Resume                                                             |
| Processed file:                   | E:Valcohol 120 v2.0.0.1331+Patch(Works with w7) [kk]Valcohol120_retail_2.0.0;1331.exe >\$TEMP\SPTD |
| Run time:                         | 0:00:02                                                                                            |
| Speed:                            | 7.5 MB per second                                                                                  |
| Tested files/folders:             | 13/2                                                                                               |
| Amount of data tested:            | 15.1 MB                                                                                            |
| Infected files:                   | 0                                                                                                  |
|                                   |                                                                                                    |
|                                   |                                                                                                    |
|                                   | Close                                                                                              |
|                                   |                                                                                                    |

| avast! scan                   |                                    | _ =          |
|-------------------------------|------------------------------------|--------------|
| <b>"E:\"</b><br>Scan cancelec | I, SOME FILES COULD NOT BE SCANNED | SHOW RESULTS |
| Run time:                     | 0:00:22                            |              |
| Tested files/folders:         | 837/7                              |              |
| Amount of data tested:        | 11.8 GB                            |              |
| Infected files:               | 0                                  |              |
|                               |                                    |              |
|                               | X                                  |              |
|                               |                                    |              |
|                               |                                    | Close        |

เมื่อสแกนเสร็จแล้ว ให้สังเกตที่ infected file ถ้าเป็น 0 แสดงว่าไม่มีไวรัส ถ้ามีไวรัสจะบอกจำนวนทั้งหมดหากพบไวรัสให้คลิกที่ปุ่ม show results เพื่อดูว่าไฟล์ไหนติดไวรัสอะไรบ้าง

| ระเบียบปฏิบัติเลขที่ : P-MIS-004                             | <b>หน้า :</b> 9/11 |
|--------------------------------------------------------------|--------------------|
| <b>เรื่อง:</b> การซ่อมบำรงรักษาเชิงป้องกันเครื่องคอมพิวเตอร์ |                    |

ในช่อง action ให้เลือกเป็น Delete แล้วกด Apply

| Carasti SCAN RESUL                                      | "S                        |                                |                         |                     |
|---------------------------------------------------------|---------------------------|--------------------------------|-------------------------|---------------------|
| THREAT DETECTED!<br>Select the required action for each | result and click "Apply". |                                |                         |                     |
| File name                                               | Severity                  | Status                         | Action Result           |                     |
| F: RECYCLER/e5188982.exe                                | High                      | Threat: Win32:Inject-AGC [Trj] | Move to Chest 💟         | <b>^</b>            |
|                                                         |                           |                                | <b>—</b>                |                     |
|                                                         |                           |                                | ~                       |                     |
|                                                         |                           |                                |                         | -                   |
|                                                         |                           |                                |                         |                     |
|                                                         |                           |                                |                         |                     |
|                                                         |                           |                                |                         |                     |
|                                                         |                           |                                |                         |                     |
|                                                         |                           |                                |                         |                     |
|                                                         |                           |                                |                         |                     |
|                                                         |                           |                                |                         |                     |
|                                                         |                           |                                |                         |                     |
|                                                         |                           |                                |                         |                     |
|                                                         |                           |                                |                         |                     |
|                                                         |                           |                                |                         |                     |
|                                                         |                           |                                |                         |                     |
|                                                         |                           |                                |                         |                     |
|                                                         |                           |                                |                         |                     |
|                                                         |                           |                                |                         |                     |
|                                                         |                           |                                |                         |                     |
|                                                         |                           |                                |                         |                     |
|                                                         |                           |                                |                         |                     |
|                                                         |                           |                                |                         | Ŧ                   |
|                                                         |                           |                                |                         |                     |
|                                                         |                           |                                | Apply this action for a | II: Move to Chest 💌 |
|                                                         |                           | Apply                          | )                       |                     |
|                                                         |                           |                                |                         | Close ?             |

แล้วดูตรง Result จะขึ้นข้อความว่า Action Sucessful แปลว่าทำการลบแล้ว

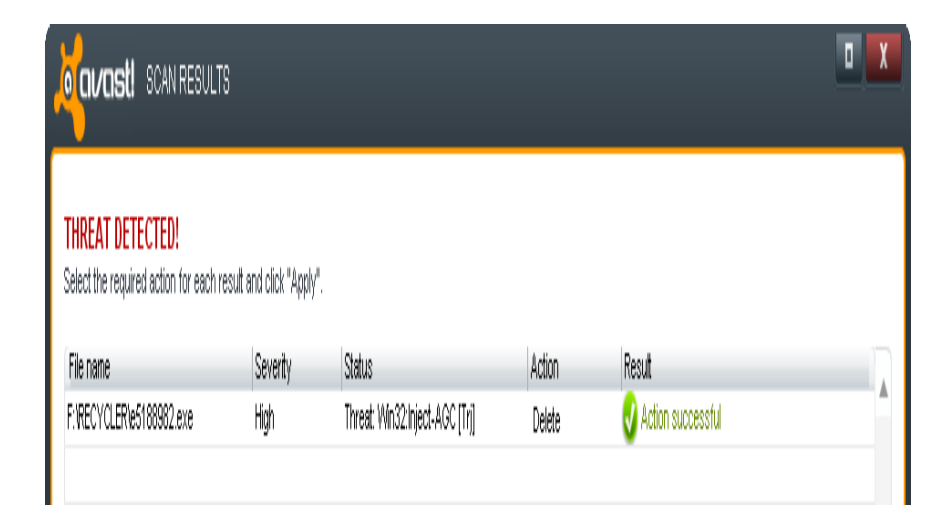

เรื่อง: การซ่อมบำรุงรักษาเชิงป้องกันเครื่องคอมพิวเตอร์

2. การอัพเดตแสกนไวรัส

1.คลิกขวาที่ไอคอนมุมล่างด้านขวาของจอ

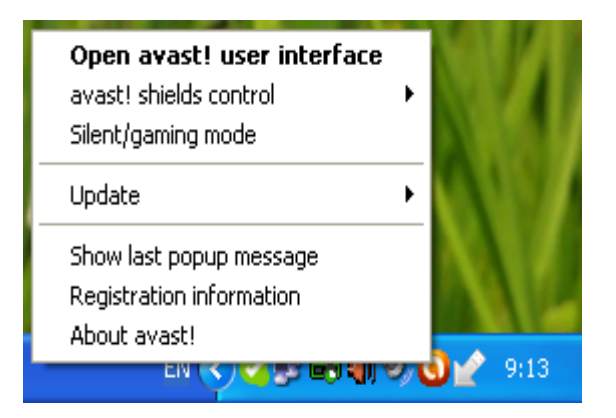

2. เลือก Update

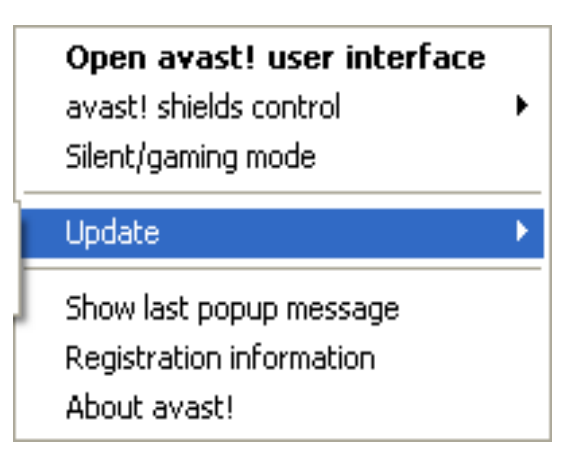

3.เลือก Engine and virus definntions

| Engine and virus definitions |
|------------------------------|
| Program                      |

| ระเบียบปฏิบัติเลขที่ : P-MIS-004                             | หน้า :11/11 |
|--------------------------------------------------------------|-------------|
| <b>เรื่อง:</b> การซ่อมบำรงรักษาเชิงป้องกันเครื่องคอมพิวเตอร์ |             |

### 4.รอโปรแกรมอัพเดต

| Kavast!       | FREE ANTIVIRUS<br>740-000 - Ramos - Prove                                                             |
|---------------|----------------------------------------------------------------------------------------------------|
| Sawary        | PARE<br>Is that a merical test point of the est sponto year standard, point records to<br>parts reach |
| Northe Press  | 1912<br>Ar behad para p<br>Sedangez                                                                   |
| inte antipost | (and                                                                                                  |
| Autor         | ja meningen<br>Dem men - 1828                                                                         |
| ) DENCT       |                                                                                                    |

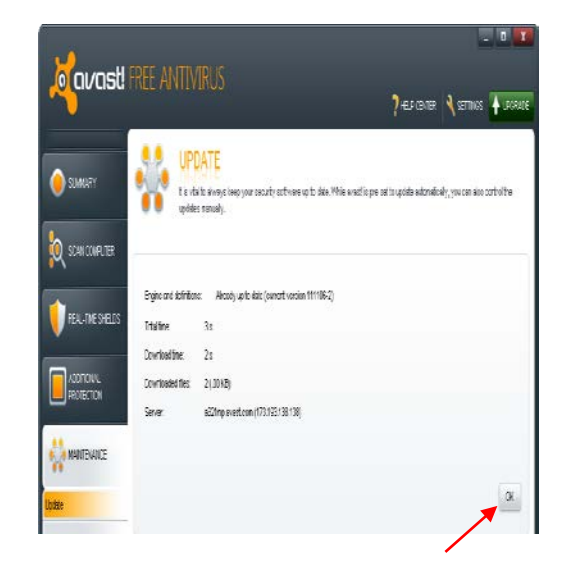

5. อัพเดตเสร็จแล้วกด OK แล้วปิดโปรแกรม